## ◆ルーブル美術館の入場について◆

2019年8月よりルーブル美術館の入場制限が強化され、 入場には公式サイトでの事前予約(入場時間指定)が必須となりました。 ミュージアムパスを購入のお客様につきましても、美術館公式サイトでの事前予約が必要となります。 予約にあたり、ミュージアムパス原本が必要となりますので、 VELTRAバウチャーからミュージアムパス引換後に各自にて予約を行ってください。

## <予約手順>

※お手元にミュージアムパスをご用意ください。

下記ルーブル美術館公式サイトより事前予約のお手続きをお願いします (英語・フランス語・スペイン語)。

▼ルーブル美術館公式サイト 事前予約ページ https://www.ticketlouvre.fr/louvre/b2c/index.cfm/pmpevent/eventCode/PMP

- (1) 上記URLをクリックして手続き画面に進みます。
- (2) 英語表記をご希望の場合、画面右上の「Select language」を「English」に選択。
- (3) [1.Choose the date of your visit], [2.Choose your access hour],
  - 「3.Choose a number of reservations」で希望日・時間・人数を選択し、「Confirm」をクリック。
  - 「3.Choose a number of reservations」ではミュージアムパスをお持ちの方の人数を選択してください。

18歳未満は無料です。予約の方とご一緒に入場できます(6名様まで一度にご予約可能です)。

- (4) 「1. Review your order 」予約内容を確認して、間違いがなければ、「Confirm your order」をクリック。 「Total order amount 」が0,00ユーロである事をご確認ください(入場予約は無料です)。
- (5)「Sign in to your account」の画面になります。ルーブル美術館のアカウントの作成が初めてのお客様は、 画面右の水色ゾーンの「Sign up」をクリックします。 スマートフォンの場合は画面下の水色ゾーンの「Sign up」です。
- (6)「Enter your details」の※の項目全て入力及びチェックを入れ、「I'm not a robot」のチェックを入れて、 指定された画像を選択。「I'm not a robot」の左側に緑色のチェックが表示されたら、 「Proceed to payment」をクリック。
- (7)「Enter all the information required」の画面で予約内容が表示されていますので、 「Last name(苗字)」、「First name(名前)」、「N°de serie:(ミュージアムパスの番号)」を入力して、 「Payment」をクリックして予約完了です。

## <参加時>

お申込み完了後、予約情報ページを印刷いたただくか、予約画面をスマートフォンまたはタブレットに表示し、 美術館の入場口にてミュージアムパスと一緒に提示のうえ、ご入場ください。